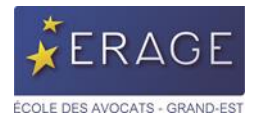

# Comment s'inscrire à l'Université ou à une formation au tarif prise en charge collective FIF PL ?

Si vous souhaitez bénéficier de la prise en charge collective FIF PL et du tarif réduit,

Au préalable, aller sur le <u>site de l'Urssaf</u> pour télécharger sur votre ordinateur votre « **Attestation de versement de la contribution à la formation professionnelle » : année 2022 UNIQUEMENT** <u>tutoriel, cliquez ici.</u>

- Si vous avez prêté serment cette année : merci de nous faire parvenir :
  - . votre notification administrative d'inscription à l'URSSAF, objet : affiliation, précisant votre code APE . ou un « refus d'édition de votre attestation de versement à la contribution professionnelle » de l'URSSAF.
- Si vous êtes exempté de la cotisation à formation professionnelle : merci de nous faire parvenir le justificatif émis par l'URSSAF (téléchargeable au même endroit).

Cette offre est limitée à une seule prise en charge par avocat et par an (en présentiel et distanciel).

**Avertissement :** ce tarif n'est valable qu'une seule fois par an / participant. Il est réservé aux avocats libéraux du ressort de l'ERAGE.

- ▶ 1. Dans votre espace
- 2. Onglet « Déposer un document »
- ▶ 3. &4 Téléchargez, nommez l'attestation
- Notez impérativement **année : « 2022 »** (même si l'attestation est éditée en 2023)
- ▶ 5. Validez (bouton vert)
- ▶ 6. Enregistrez (bouton bleu)

|                            | Espace avocat                                |                         |                         |                                     |       |
|----------------------------|----------------------------------------------|-------------------------|-------------------------|-------------------------------------|-------|
| AVOCATLIBÉRAL TESTAVOCAT   | Fiche avocat                                 |                         |                         |                                     |       |
| Accueil Offres de for      | 🗸 Erregistrer                                |                         |                         | 2                                   |       |
| Mes activités              | Infos personnelles Infos professionnelles Co | oordonnées Mot de passe | Deposer un document     | 2                                   |       |
| 🕼 Documents 🛛 <            |                                              |                         |                         |                                     |       |
| O Notifications de l'ERAGE | Deposer un document                          |                         | Deposer un nouveau docu | ment – 🖉 🛪                          |       |
|                            | Deposer un nouveau document 🗲 3              |                         | Туре*                   | Faites votre choix                  |       |
|                            | Date saisie 🗢                                |                         | Libellé*                | Attestation URSSAF                  | 4 Ann |
|                            | 11/10/2021                                   | Attestation URSSAF      | Année*                  | 2020                                | 2020  |
|                            |                                              |                         | Document*               | 00Attestation_URSSAF_AvocatTest.pdf |       |
|                            |                                              |                         | Valider                 |                                     |       |
|                            |                                              |                         |                         |                                     |       |
|                            |                                              |                         |                         |                                     |       |
|                            |                                              |                         |                         |                                     |       |

Vous recevrez un mail quand votre attestation sera validée par nos services et elle apparaitra en vert dans votre compte.

Création : 22/11/2021 Actualisation : 15/12/2022

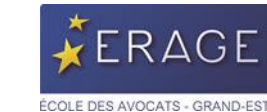

Lorsque le document validé par nos services, il apparaitra en vert dans votre compte.

|                                                   | Espace             | e avocat                 |                    |                           |                    |            |           |      |
|---------------------------------------------------|--------------------|--------------------------|--------------------|---------------------------|--------------------|------------|-----------|------|
| AVOCATLIBÉRAL TESTAVOCAT<br>Dernière connexion le | Fiche avocat       |                          |                    |                           |                    |            |           |      |
| # Accueil                                         | ✓ Enregistrer      |                          |                    |                           |                    |            |           |      |
| Offres de formation                               |                    |                          |                    |                           |                    |            |           |      |
| Mes activités                                     | Infos personnelles | Infos professionnelles C | oordonnées Mot     | de passe Deposer un docur | ment               |            |           |      |
| Documents <                                       |                    |                          |                    |                           |                    |            |           |      |
| O Notifications de l'ERAGE                        | Deposer un documen | nt                       |                    |                           |                    |            |           |      |
|                                                   | Deposer un nouveau | document                 |                    |                           |                    |            | Recherche |      |
|                                                   |                    |                          |                    |                           |                    |            |           |      |
|                                                   |                    | Date saisie 🗢            | Ту                 | pe de document            | Libellé            |            | Statut    |      |
|                                                   | 11/10/2021         |                          | Attestation URSSAF |                           | Attestation URSSAF |            | Validé    | 2020 |
|                                                   |                    |                          |                    |                           |                    | H K Page 1 | /1 > H    |      |
|                                                   |                    |                          |                    |                           |                    |            |           |      |
|                                                   |                    |                          |                    |                           |                    |            |           |      |

#### Procédez ensuite à votre inscription :

Retrouvez l'Université ou la formation souhaitée, dans nos offres de formation :

• Cliquer sur le jour de la formation de votre choix (attention Université : jour 1/2 et jour 2/2)

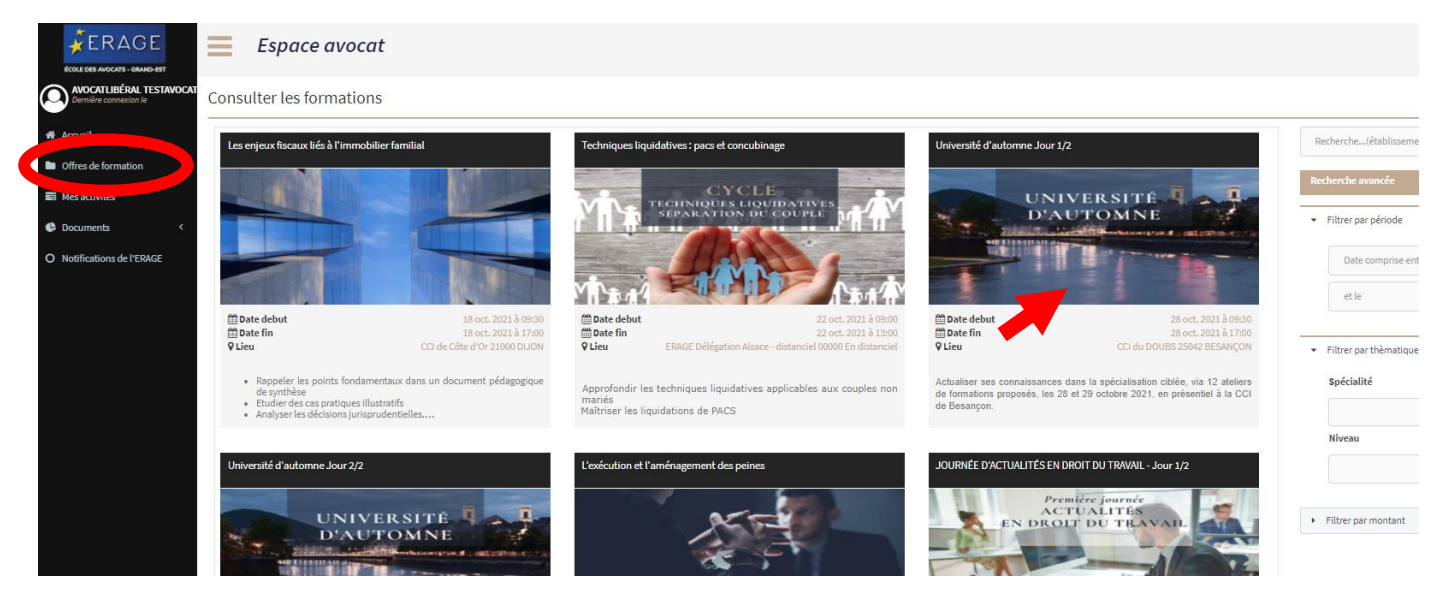

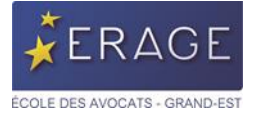

- Consultez le programme, et les conditions,
- Choisissez vos ateliers : un le matin + un l'après-midi,
- Puis cliquer sur le bouton beige « S'inscrire à la formation » à droite

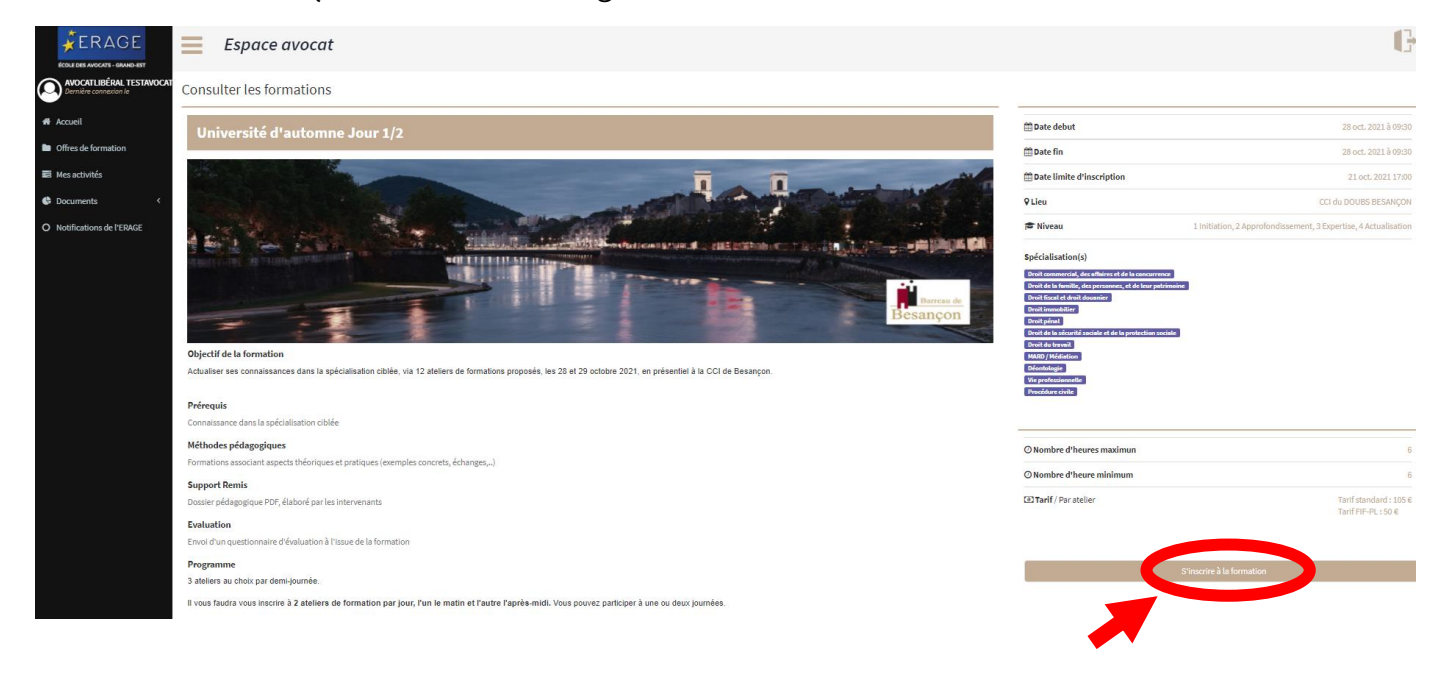

#### 1- Cocher vos ateliers (un le matin et l'autre l'après-midi)

▶ 2- Cocher la case dans la bande grise « FIF-PL, journée à prise en charge collective, cocher la case pour appliquer le tarif réduit », avant de :

2- sélectionner vos ateliers

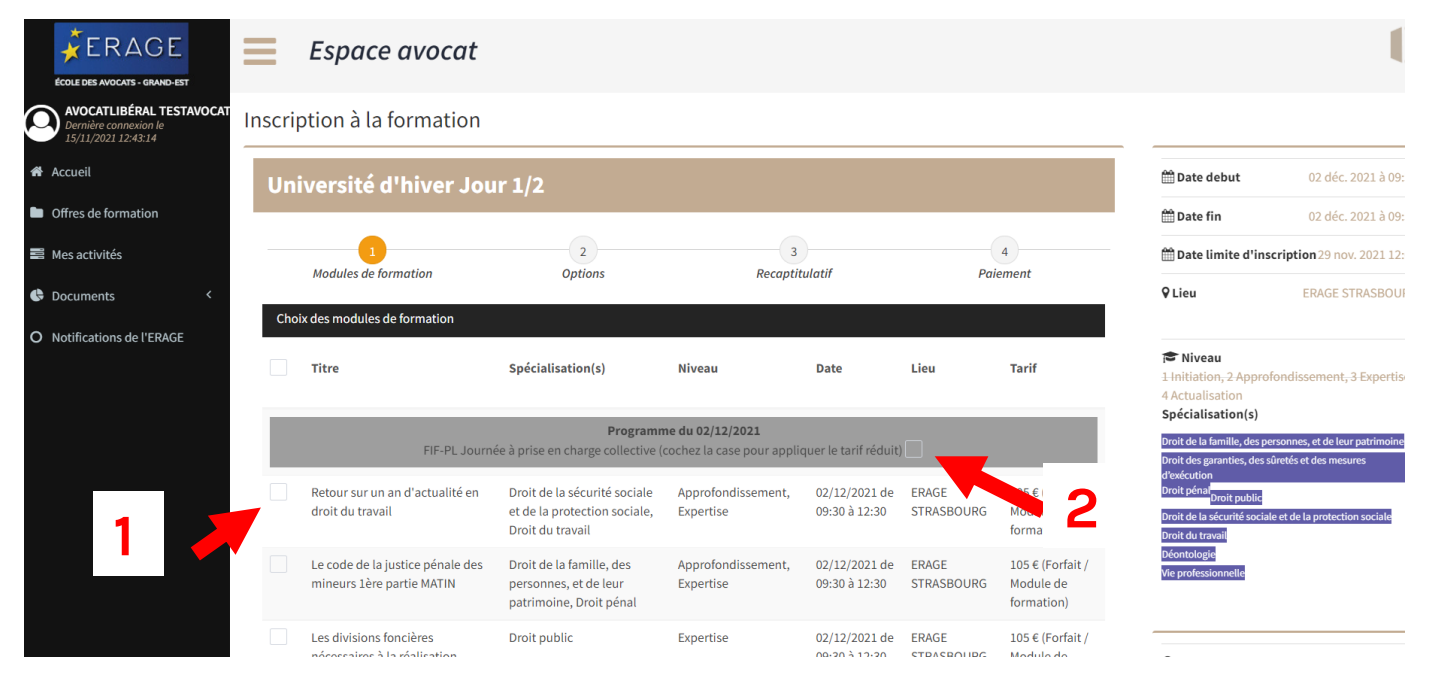

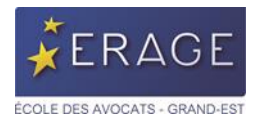

## Après avoir sélectionné vos ateliers (attention, aucune modification possible) en bas de la même page, cliquez sur le bouton bleu « suivant » :

| La réforme du droit des sûretés   Droit des garanties, des sûretés et des mesures d'exécution   Approfondissement, 02/12/2021 de 09:30 à 12:30   ERAGE 105     Actualité de la santé au travail en 2021   Droit de la sécurité sociale et de la protection sociale, Droit du travail   Approfondissement, 02/12/2021 de ERAGE 105   ERAGE 105     Le code de la justice pénale des   Droit de la famille, des   Approfondissement, 02/12/2021 de ERAGE 105   ERAGE 105 | € (Forfait /<br>lule de<br>nation) |
|----------------------------------------------------------------------------------------------------|------------------------------------|
| Actualité de la santé au travail en 2021   Droit de la sécurité sociale et de la protection sociale, Droit du travail   Approfondissement, Expertise   02/12/2021 de ERAGE   105     Le code de la justice pénale des   Droit de la famille, des   Approfondissement, 02/12/2021 de ERAGE   02/12/2021 de ERAGE   105                                                                                                    |                                    |
| Le code de la justice pénale des Droit de la famille, des Approfondissement, 02/12/2021 de ERAGE 105                                                                                                    | € (Forfait /<br>ule de<br>nation)  |
| mineurs 2ème partie APRES - personnes, et de leur Expertise 14:00 à 17:00 STRASBOURG Mod<br>MIDI patrimoine, Droit pénal forr                                                                                                    | € (Forfait /<br>ule de<br>nation)  |
| Maîtriser les règles d'exécution   Droit public   Expertise   02/12/2021 de   ERAGE   105     du marché public   14:00 à 17:00   STRASBOURG   Mor     form   6   100 à 17:00   STRASBOURG   Mor                                                                                                    | € (Forfait /<br>ule de<br>nation)  |
| Gestion comptable et sociale du   Déontologie, Vie   Initiation,   02/12/2021 de   ERAGE   105     cabinet 2ème partie APRES - MIDI   professionnelle   Actualisation   14:00 à 17:00   STRASBOURG   Mon     form   form   form   form   form   form   form                                                                                                    | € (Forfait /<br>ule de<br>nation)  |
| Maîtriser les voies d'exécution   Droit des garanties, des avanties, des des mesures   Approfondissement   02/12/2021 de ERAGE   105     mobilière   sûretés et des mesures   14:00 à 17:00   STRASBOURG   Monormalitée     d'exécution   formation   formation   formation   formation                                                                                                    | € (Forfait /<br>ule de<br>nation)  |
| Total 0€                                                                                                    |                                    |

## Choisissez ou non vos options

| RAGE                                                               | ≡       | Espace avocat        |                             |                   |                |          |         |
|--------------------------------------------------------------------|---------|----------------------|-----------------------------|-------------------|----------------|----------|---------|
| s AVOCATS - GRUND-EST<br>CATLIBÉRAL TESTAVOCAT<br>ire connexion le | Inscrip | tion à la formation  |                             |                   |                |          |         |
|                                                                    | Univ    | versité d'automne Jo | ur 1/2                      |                   |                |          |         |
| e formation<br>ivités                                              |         | 0                    |                             | 2                 | 3              | 4        |         |
| ents <                                                             | Choix d | Modules de formation |                             | Options           | Recaptitulatif | Paiement |         |
| itions de l'ERAGE                                                  |         | Libellé              | Date                        | Tarif             |                | Qte P.U  | Total   |
|                                                                    |         |                      |                             | Programme du 2    | 8/10/2021      |          |         |
|                                                                    |         | Déjeuner en option   | 28/10/2021 de 12:30 à 14:00 | Faites votre choi | x              | 1        |         |
|                                                                    |         | Dîner en option      | 28/10/2021 de 17:00 à 17:00 | Faites votre choi | ĸ              | 1        |         |
|                                                                    | Total   |                      |                             |                   |                |          | 0 €     |
|                                                                    | 🖣 Préc  | édent                |                             |                   |                |          | Suivant |
|                                                                    |         |                      |                             |                   |                |          |         |
|                                                                    |         |                      |                             |                   |                |          |         |
|                                                                    |         |                      |                             |                   |                |          |         |

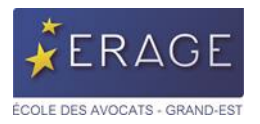

▶ Vérifiez bien le récapitulatif de vos choix (attention, plus aucun changement ne sera possible ensuite), pour modifier, revenir en arrière avec le bouton vert « Précédent » ou cliquer sur « Suivant » en bleu.

| And the set of formation a la formation of the set of formation of the set of                                                                                                    |                                          |
|----------------------------------------------------------------------------------------------------|------------------------------------------|
| ell<br>ede formation<br>extivités<br>ments<br>katorione de l'ERAce<br>Titre \$pécialisation(s) Niveau Date Lieu<br>Programme du 28/10/2021<br>La responsabilité civile de l'avocat et d'autres risques Ve professionnelle<br>professionnelle Approfondissement 28/10/2021 de 03:0 à CCI du DOUBS<br>ESANDON Double de l'avocat et d'autres risques Vie professionnelle<br>Approfondissement 28/10/2021 de 03:0 à CCI du DOUBS<br>ESANDON Double de la famille, des personnes, et de leur patrimoine, Droit fical et approfondissement 28/10/2021 de 10:0 à CCI du DOUBS<br>ESANDON DOUBS<br>ESANDON DOUBS |                                          |
| ctwliź                                                                                                    |                                          |
| Internation   Image: Contraction   Image: Contracti                                                                                                    |                                          |
| s a constraint and a constraint and a co                                                                                                    | 4                                        |
| Modules de formation     Niveau     Date     Lieu       Titre     Spécialisation(s)     Niveau     Date     Lieu       La responsabilité civile de l'avocat et d'autres risques     Vie professionnelle     Approfondissement     28/10/2021 de 09:30     CCI du DOUBS       La fiscalité du divorce     Droit de la familité, des personnes, et de leur patrimoine, Droit fiscal     Approfondissement,<br>Expertisse     28/10/2021 de 14:00%     CCI du DOUBS       Total des modules de formation     Droit de la familité, des personnes, et de leur patrimoine, Droit fiscal et<br>droit douanier     Approfondissement,<br>Expertisse     28/10/2021 de 14:00%     CCI du DOUBS<br>BESANÇON                                                                                                    | Paiement                                 |
| Titre     Spédalisation(s)     Niveau     Date     Lieu       Programme du 28/10/2021       Programme du 28/10/2021       La responsabilité civile de l'avocat et d'autres risques     Ver professionnelle     Approfondissement     28/10/2021 de 9/200     ESEANÇON       La fiscalité du divorce     Droit de la familie, des personnes, et de leur patrimoine, Droit fiscal     Approfondissement, 28/10/2021 de 14:00     ESEANÇON       Total des modules de formation     Total des modules de formation     Eseançon     ESEANÇON                                                                                                    |                                          |
| Programme du 28/10/2021       La responsabilité civile de l'avocat et d'autres risques     Vie professionnelle     Approfondissement     28/10/2021 de 09:30 à CCI du DOUBS<br>12:30     CCI du DOUBS<br>BESANÇON       La fiscalité du divorce     Droit de la famille, des personnes, et de leur patrimoine, Droit fiscal et<br>droit douanier     Approfondissement,<br>Expertise     28/10/2021 de 14:00 à<br>ESSANÇON     CCI du DOUBS<br>BESANÇON       Total des modules de formation     Total des modules de formation     Espertise     28/10/2021 de 14:00 à<br>ESSANÇON                                                                                                    | Tarif                                    |
| La responsabilité civile de l'avocat et d'autres risques Vie professionnelle Approfondissement 28/10/2021 de 09:30 à CCI du DOUBS<br>BESANÇON   La fascalité du divorce Droit de la famille, des personnes, et de leur patrimoine, Droit fiscal et<br>droit douanier Approfondissement,<br>Expertise 29/10/2021 de 19:30 à CCI du DOUBS<br>BESANÇON   Total des modules de formation Total des modules de formation 28/10/2021 de 19:30 à CCI du DOUBS                                                                                                    |                                          |
| La fiscalité du divorce Droit de la famille, des personnes, et de leur patrimoine, Droit fiscal et<br>droit douanier Droit fiscal et<br>Total des modules de formation                                                                                                    | 105 € (Forfait / Module de<br>formation) |
| Total des modules de formation                                                                                                    | 105 € (Forfait / Module de<br>formation) |
|                                                                                                    | 210€                                     |
| Options                                                                                                    |                                          |
| Libellé Date Tarif Qte P.U Total                                                                                                    |                                          |
| Total des Options 0 €                                                                                                    |                                          |
| Total Général 219                                                                                                    |                                          |
|                                                                                                    |                                          |
| récédent                                                                                                    | r Suivant                                |
|                                                                                                    |                                          |

Cliquez sur le petit lien bleu « Ajouter une adresse de facturation », puis saisissez l'adresse.

Après avoir mis l'adresse de facturation, vérifiez votre tarif et procédez au paiement, en cliquant sur le bouton rose « Paiement par CB »

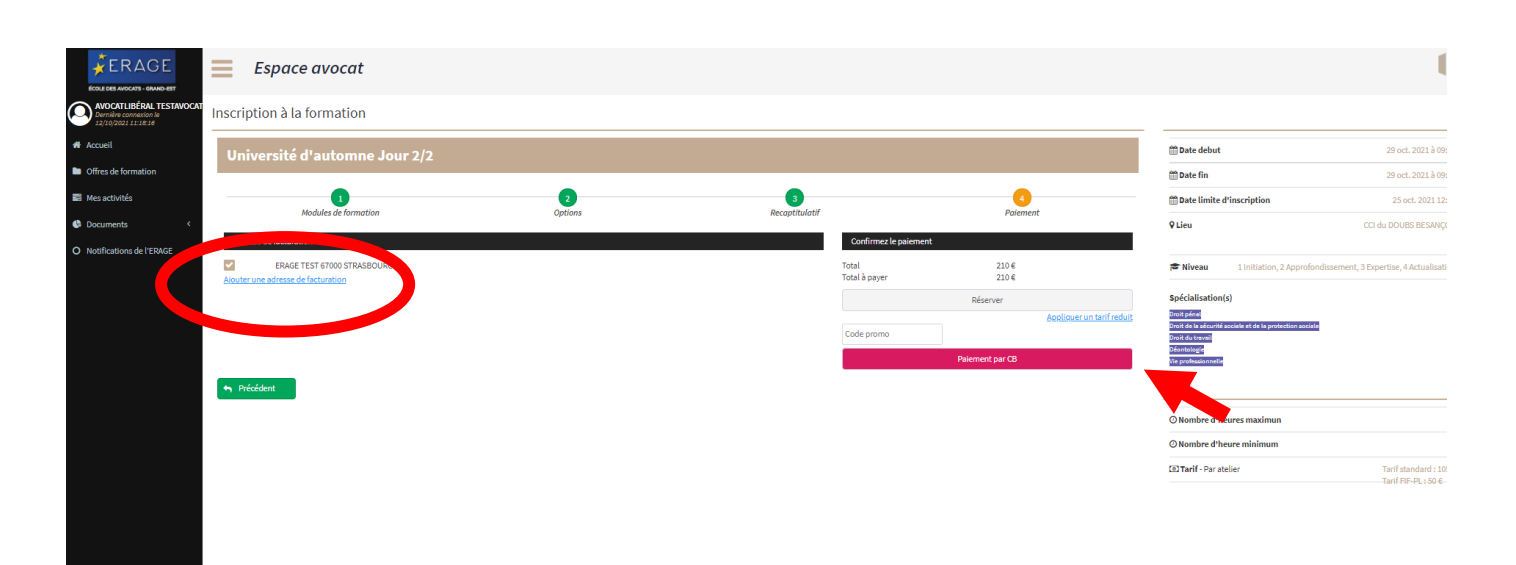

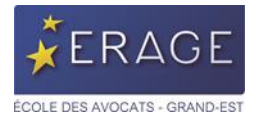

Pour tout renseignement complémentaire, cliquez ici.

Nous vous remercions pour votre inscription et avons hâte de vous accueillir en formation.

# www.erage.eu